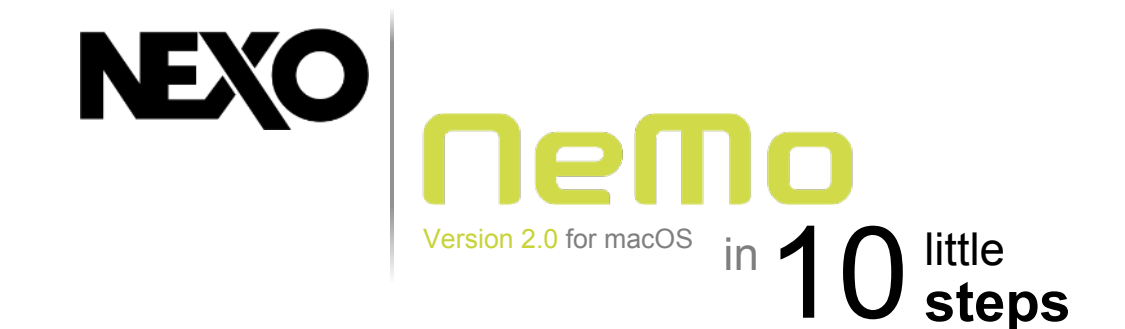

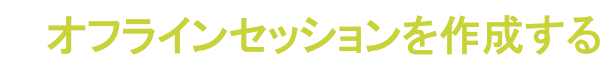

新しいセッションを作成します。作成したセッションはあとで開いたり、編集したりできます。 また他の macOS 用または iOS 用 NeMo ユーザーと共有できます。

オフライン機器のプロトタイプを追加します。機器のグループおよびチャンネルのゾーンを作成します。 背景**画像**を選択し、少しぼかします。

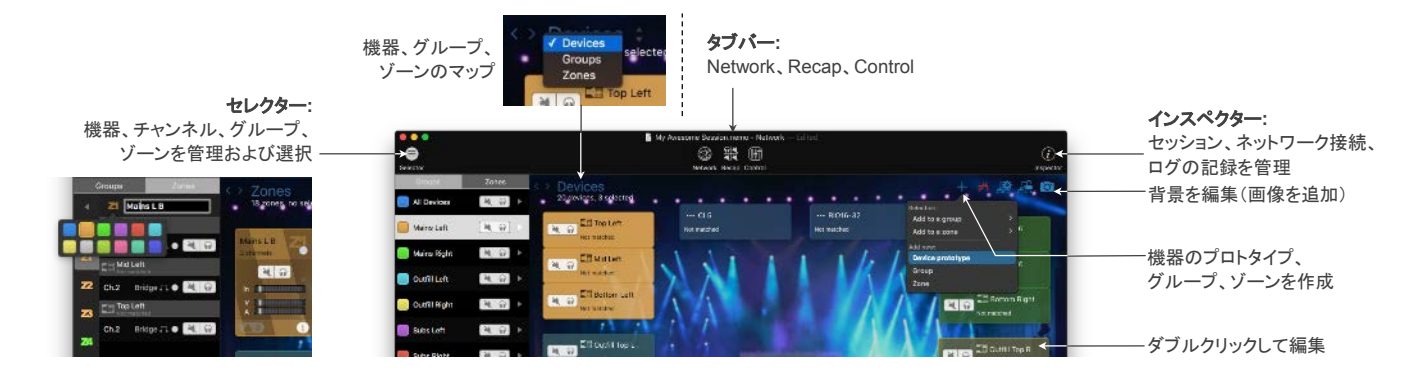

2

## プリセットを選択する

「Network」タブまたはセレクターで、機器、グループ、チャンネル、 またはゾーンを選択します。 「Control」タブを開き、セットアップピッカーを開きます。 NEXO の 4 チャンネルライブラリを呼び出すか、チャンネルごとの セットアップを設定します。

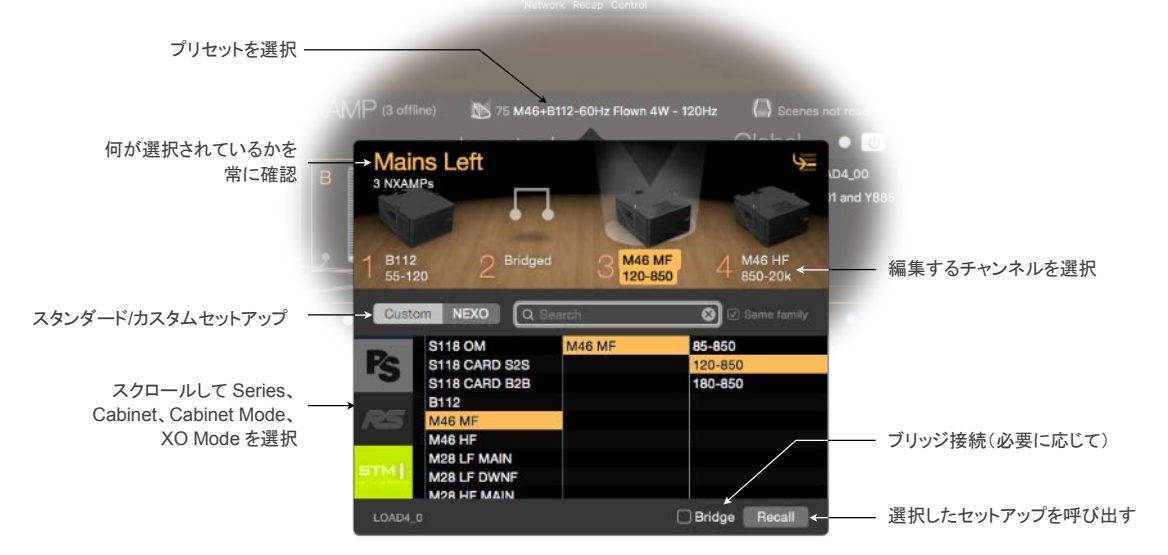

© 2017 NEXO SA.All rights reserved.

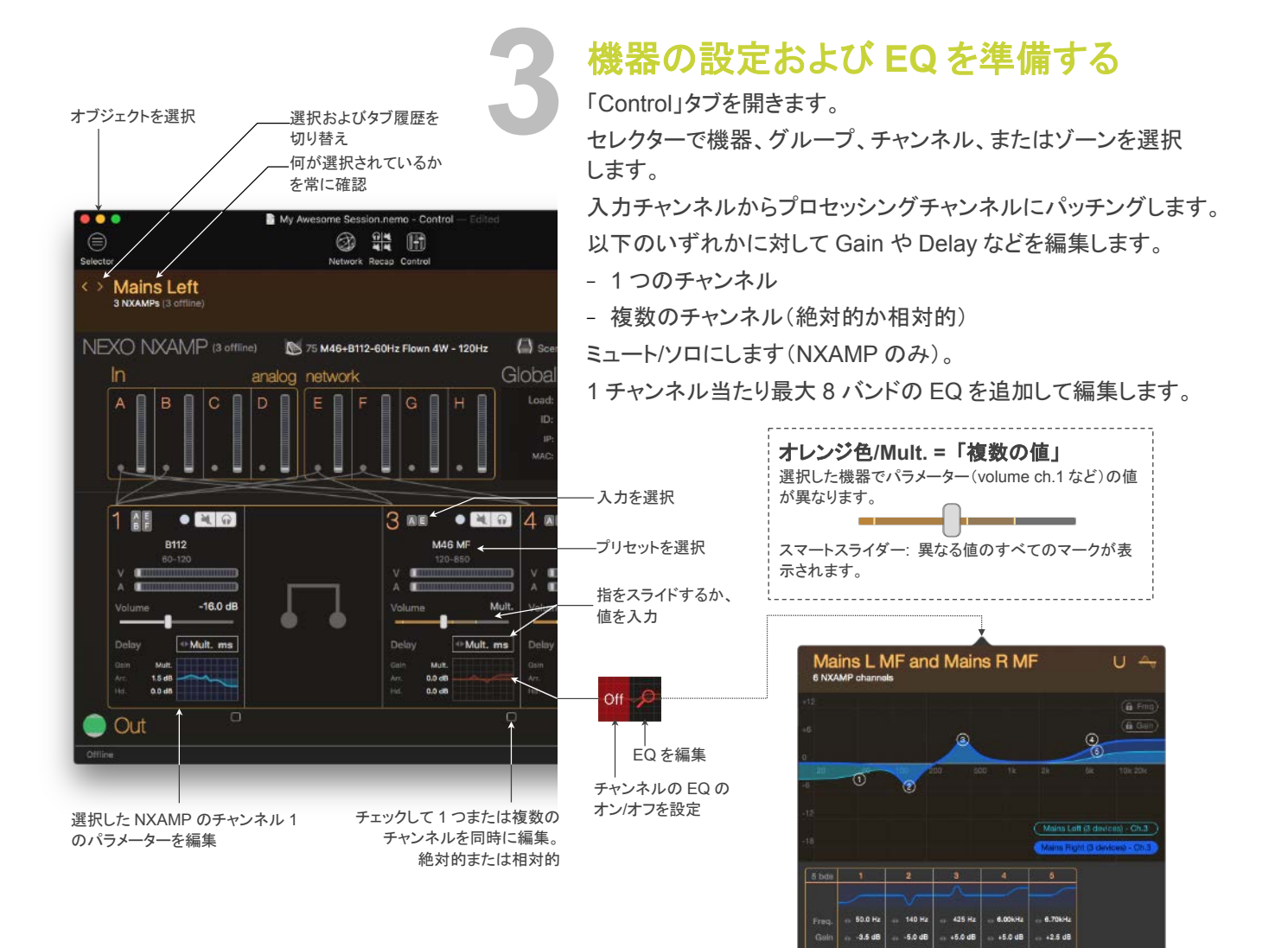

ネットワークを設定する

NEXO 機器およびリモートコントロールカードを最新のファームウ ェアバージョンに更新します。

DHCP サーバーが 1 台のみ存在する、セキュリティ保護された堅 牢な Wi-Fi アクセスポイントを構築します。

\***NXES104のみ:** Windowsコンピューター(または Mac 上の仮想 マシン)に AVS-Monitor をインストールします。AVS-Control Panel を開き、AVS-Service を開始します。

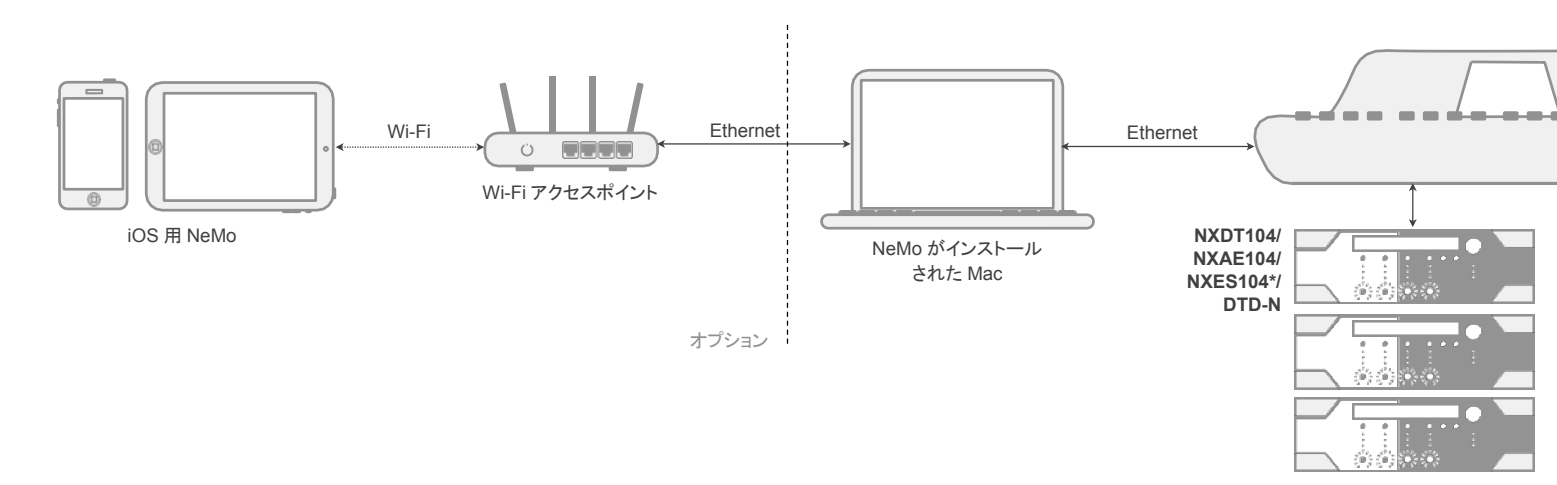

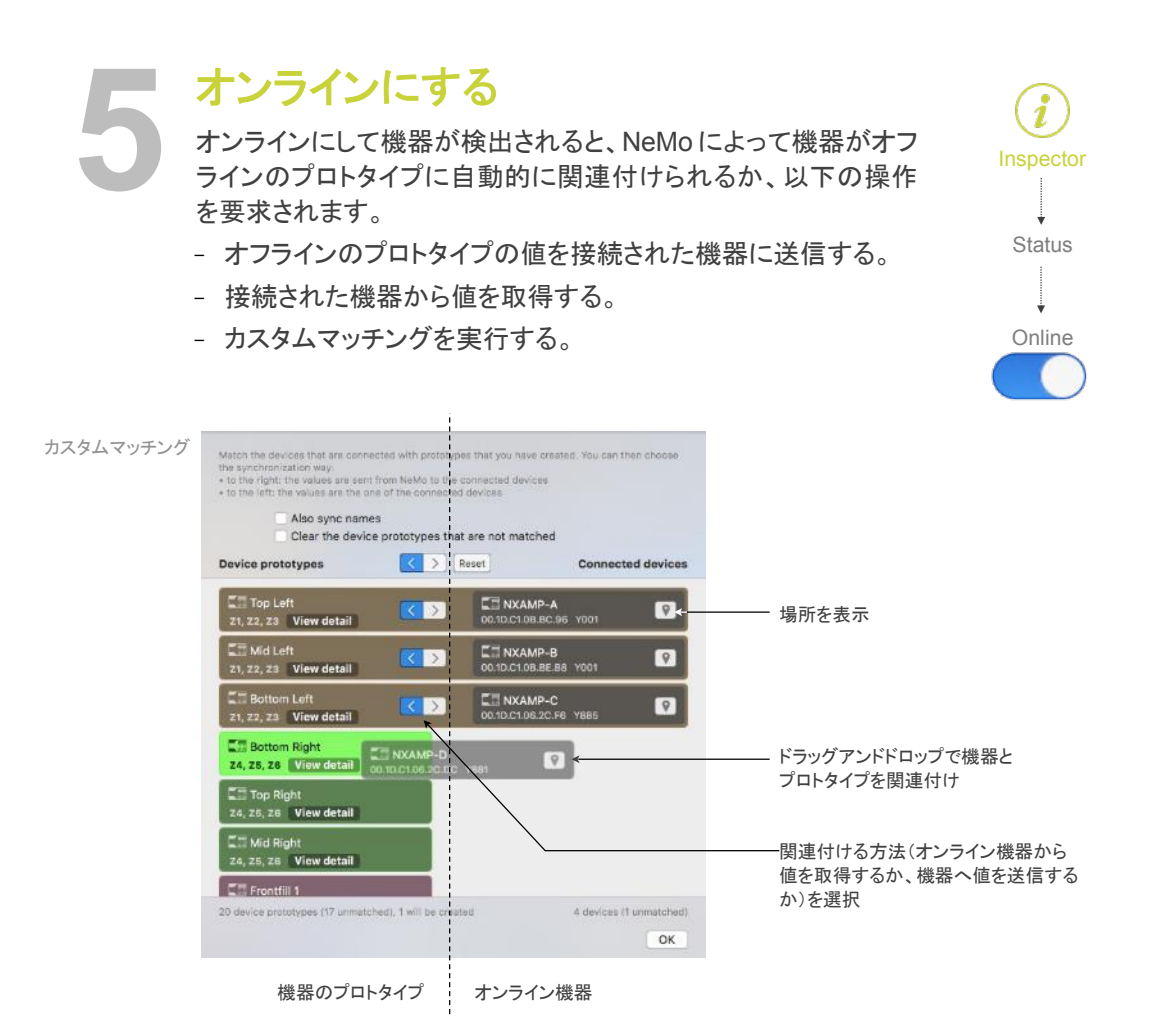

システムを確認する

「Recap」を開きます。 ミュート/ソロの表示を選択します。 チャンネルをソロにしてすべて確認します。

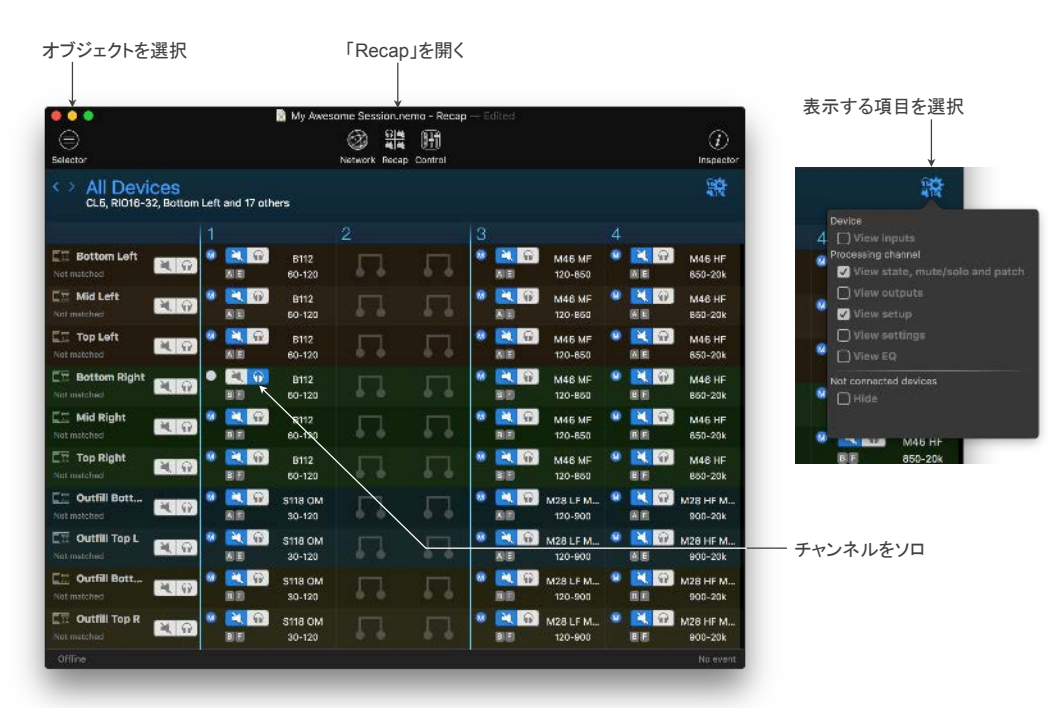

シーンを保存する

NXAMP のみ

機器またはグループを選択します。 「Control」タブを開き、シーンポップオーバーを開きます。 スロットを選択してシーンを保存します。

あとでこのシーンを呼び出したり、別の NXAMP に貼り付けたりできます。

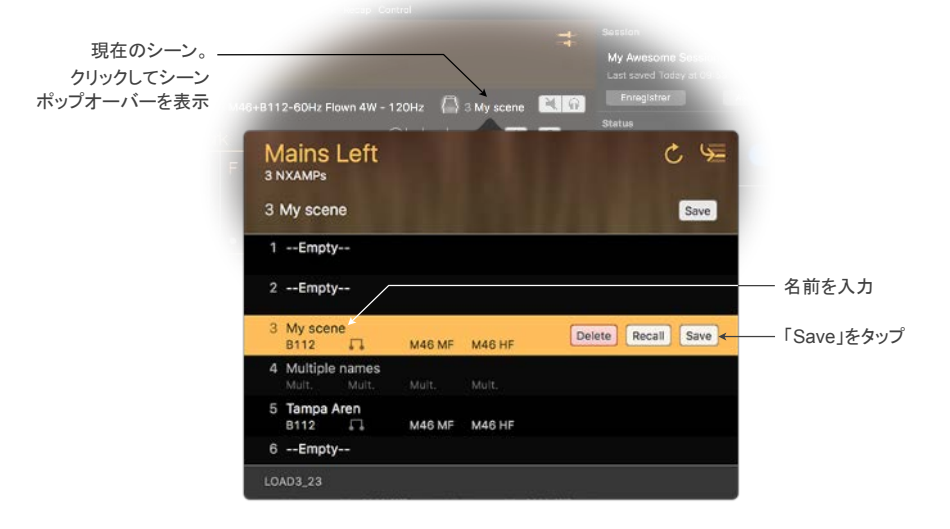

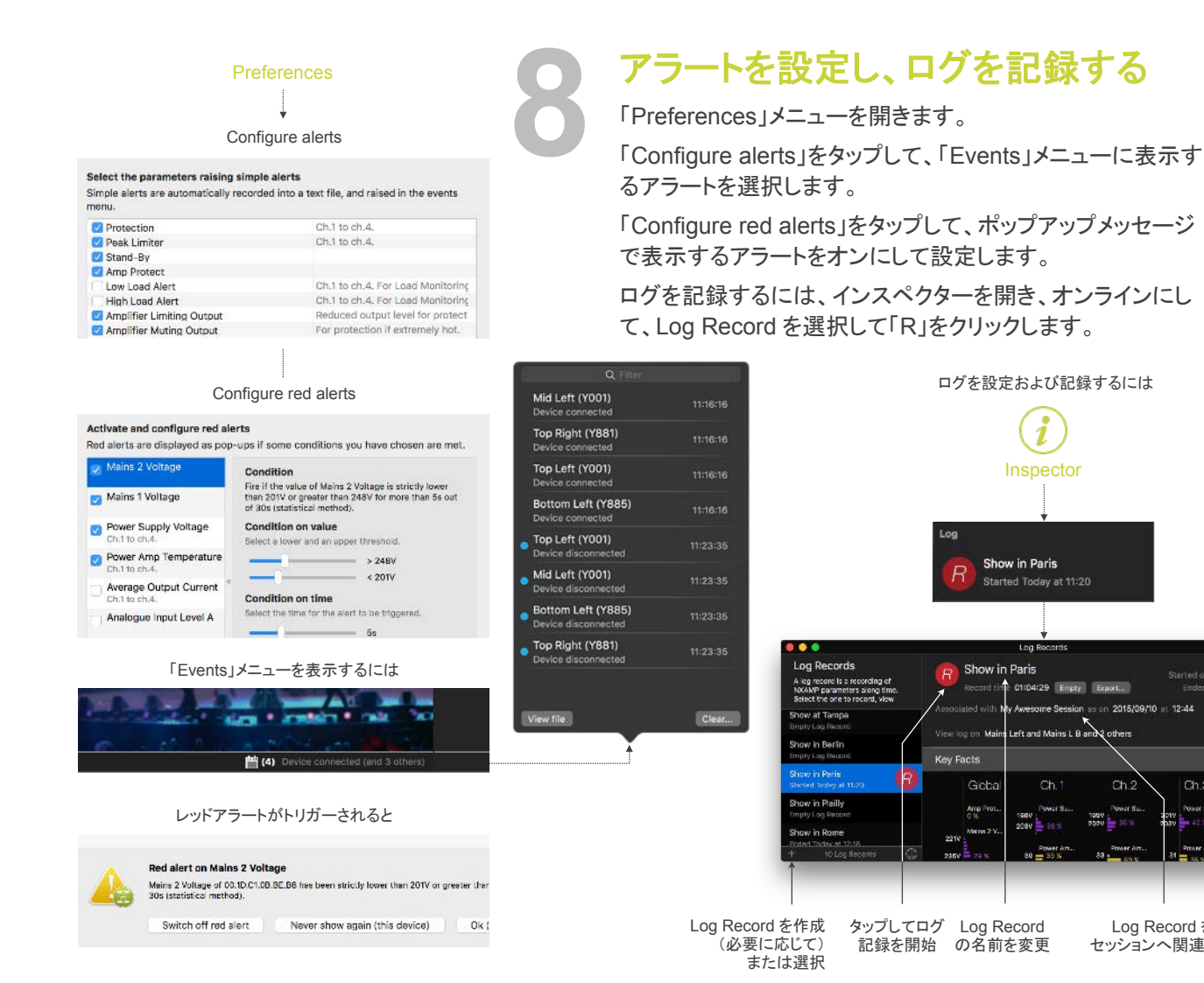

4/5 ページ

on 2015/09/10 at 12:44

Log Record を

セッションへ関連付け

1992

| Г                                                                                               | Config | א— <del>ז</del> ננ                          | からじ | 「下を長<br>) 🥑 | 押し |                                            |  |                                            | 9 | ライ<br>「Live<br>ます」 |
|-------------------------------------------------------------------------------------------------|--------|---------------------------------------------|-----|-------------|----|--------------------------------------------|--|--------------------------------------------|---|--------------------|
| My Avvesome Session.nemo - Recap — Edited                                                       |        |                                             |     |             |    |                                            |  |                                            |   | 太番                 |
| Network, Recap. Certrol irreporter <> All Devices Bottom Left, Mid Left, Top Left and 17 others |        |                                             |     |             |    |                                            |  |                                            |   | 記録                 |
| Bottom Left                                                                                     | 10     | 1<br>• (1117)<br>8112                       |     |             |    | 3<br>• • • • • • • • • • • • • • • • • • • |  | 4<br>• • • • • • • • • • • • • • • • • • • |   | 表表                 |
| Mid Left                                                                                        | M G    | <ul> <li>E112</li> </ul>                    |     |             |    | 2 2 6                                      |  | MAG HF                                     |   | 29                 |
| Top Left                                                                                        | 1.0    | <ul> <li>B112</li> </ul>                    |     |             |    | S                                          |  | M46 HF                                     |   |                    |
| Top Right                                                                                       | 10     | <ul> <li>B112</li> </ul>                    |     |             |    | •                                          |  | •                                          |   |                    |
| Bottom Right                                                                                    | 4.0    | <ul> <li>B112</li> </ul>                    |     |             |    | 9 11 11 11 11 11 11 11 11 11 11 11 11 11   |  | MAG HF                                     |   |                    |
| Mid Right                                                                                       | N 6    | <ul> <li>B112</li> </ul>                    |     |             |    | © 1100<br>M46 MF                           |  | © 20107                                    |   | コン<br>(在日          |
| Outfill Bott                                                                                    | 1      | <ul> <li>Санана</li> <li>S118 ОМ</li> </ul> |     |             |    | M28 LF MAIN                                |  | <ul> <li>Макалана</li> </ul>               |   | ます                 |
| COND3_23                                                                                        | 20     | S118 DM                                     |     | Π.          | 5. | M46 MF                                     |  | M46 HF                                     |   |                    |

## ライブ本番で使用する

「Live」モードに切り替えます。コンポーネントが使用不可になり ます。「Live」モードは「Preferences」メニューで設定できます。 ライブの本番中は、「Recap」タブを表示できます。

本番が終わったら、ログビューを開き、「R」をタップしてログの 記録を停止します。

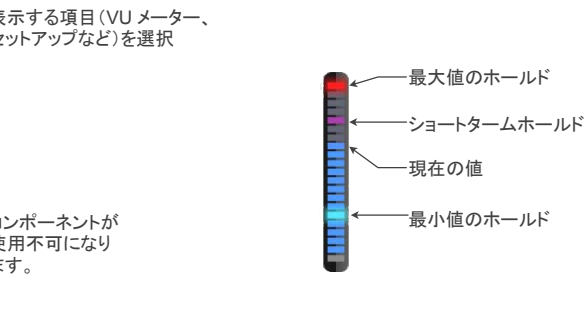

- クリックしてロード、IP、MAC、Dante ID を表示

## ログを確認する

## ログビューを開きます。

「Key Facts」を確認したり、パラメーターを選択して履歴を確認したりします。 ログを書き出して、表計算ソフトウェアで加工できます。

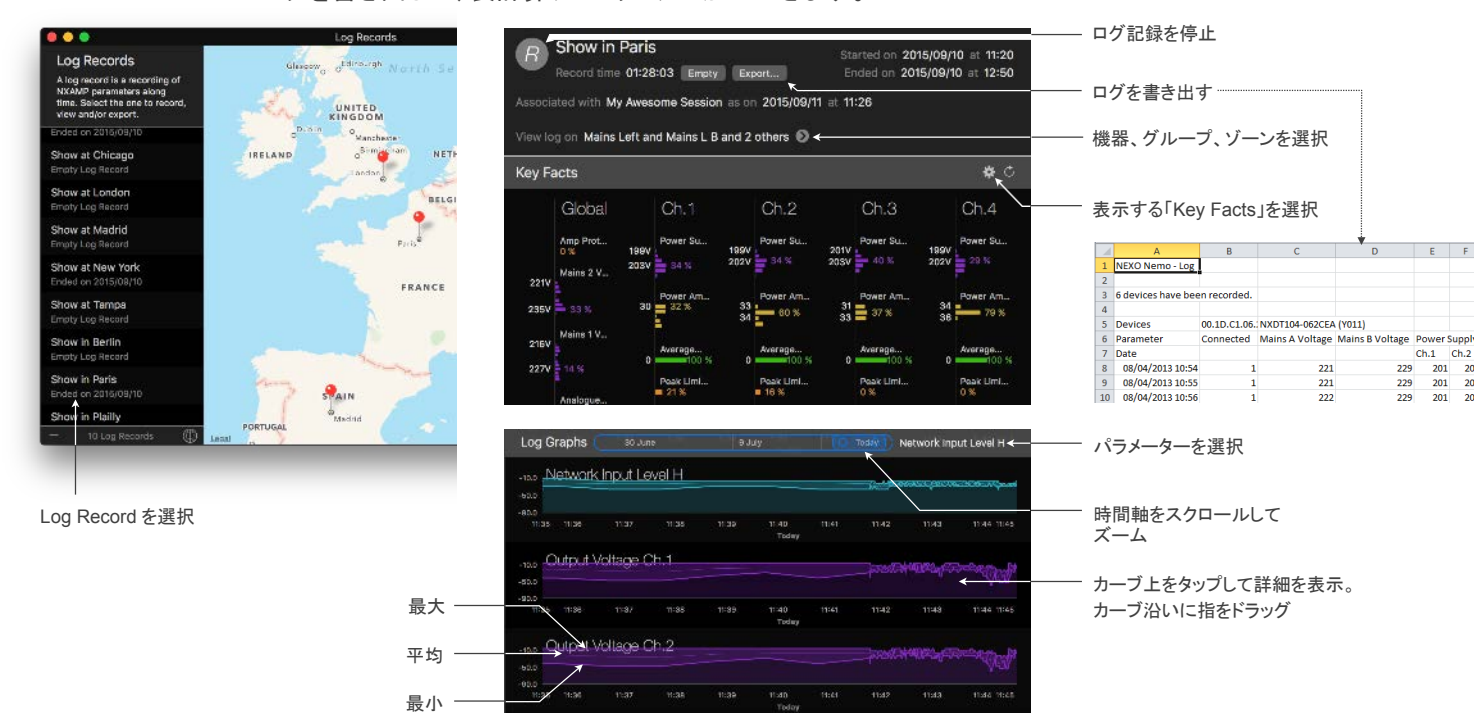

NeMo をダウンロードおよび使用していただきありがとうございます。NeMo の使用方法の詳細やヒントについては、マニュアル (<u>https://nexo-sa.com/products/nemo/</u>)を参照してください。みなさまのフィードバックやコメントをお待ちしています (<u>technical@nexo.fr</u>)。App の評価をお願いします(<u>http://appstore.com/nexosa</u>)。

© 2017 NEXO SA.All rights reserved.<u>www.nexo-sa.com.</u> NEXO SA は、機器、本ソフトウェア、および本マニュアルの不適切な使用により故障した場合の補償はいたしかねますので、ご了承ください。お客様の環境により、本書の内容が一部当てはまらない場合があります。

Apple、Mac、iPod Touch、iPhone、および iPad は、米国およびその他の国で登録された Apple Inc.の商標です。 EtherSound および EtherSound ロゴは、Digigram S.A.の商標または登録商標です。Dante および Dante ロゴは、Audinate Pty Ltd.の商標です。Wi-Fi は Wi-Fi Alliance の 登録商標です。Windows は、米国 Microsoft Corporation の米国およびその他の国における登録商標です。その他記載されている商標は各社の商標です。